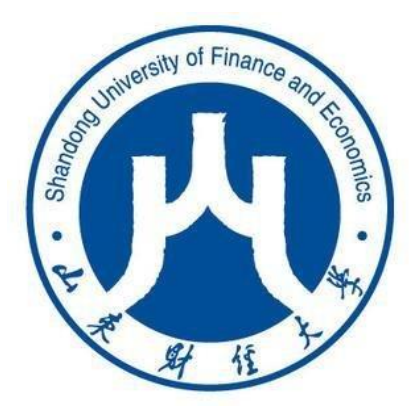

# 山东财经大学 高等学历继续教育管理平台

# 

北京网梯科技发展有限公司

| 1 | 山翔   | 东财经   | 大学高等学历继续教育管理平台学生端网页版功能及操作介绍 | 2 |
|---|------|-------|-----------------------------|---|
|   | 1.1  | 学     | 生端网页版登录方法及工作室介绍             | 2 |
|   |      | 1.1.1 | 学生端网页版登陆方法                  | 2 |
|   |      | 1.1.2 | 找回密码                        | 3 |
|   |      | 1.1.3 | 学生工作室介绍                     | 4 |
|   | 1.2  | 我     | 的课程                         | 4 |
|   |      | 1.2.1 | 学习课件                        | 5 |
|   |      | 1.2.2 | 作答作业                        | 7 |
|   |      | 1.2.3 | 作答自测                        | 8 |
|   |      | 1.2.4 | 进行主题讨论1                     | 0 |
|   |      | 1.2.5 | 课程通知1                       | 0 |
|   |      | 1.2.6 | 课程答疑1                       | 1 |
|   |      | 1.2.7 | 课程笔记1                       | 2 |
|   |      | 1.2.8 | 课程统计1                       | 2 |
|   | 1.3  | 我     | 的课表1                        | 3 |
|   | 1.4  | 缴     | 费信息1                        | 3 |
|   | 1.5  | 考     | 武安排1                        | 4 |
|   | 1.6  | 成纲    | 渍查询1                        | 4 |
|   | 1.7  | 自義    | <b>我评价1</b>                 | 5 |
|   | 1.8  | 毕     | 业申请1                        | 6 |
|   | 1.9  | 学     | 位申请1                        | 7 |
|   | 1.10 | 修     | 攻个人信息1                      | 7 |
|   | 1.11 | 修     | 攻密码1                        | 8 |
|   | 1.12 | 随     | <b>讨随地学习1</b>               | 8 |
| 2 | 移z   | 动端与   | 微信端功能及操作介绍                  | 0 |
|   | 2.1  | 移     | 动端及微信端安装                    | 0 |

# 目录

# Wh<mark>@</mark>ty

| 2.2 | 移动端"睿学"登录 | 20 |
|-----|-----------|----|
| 2.3 | 微信端登录     | 20 |
| 2.4 | 移动端功能介绍   | 21 |
| 2.5 | 在线学习      | 21 |
| 2.6 | 消息通知      | 22 |
| 2.7 | 在线查询      | 23 |

## 1 山东财经大学高等学历继续教育管理平台学生端网页版功能及 操作介绍

1.1 学生端网页版登录方法及工作室介绍

1.1.1 学生端网页版登陆方法

1. 密码登录

(1) 在浏览器地址栏输入: <u>http://sdufe.cep.webtrn.cn/np/#/login</u>后按回车,或在如下图 所示的山东财经大学继续教育学院主页上单击"学历教育"栏下方的"教学管理平台"按钮;

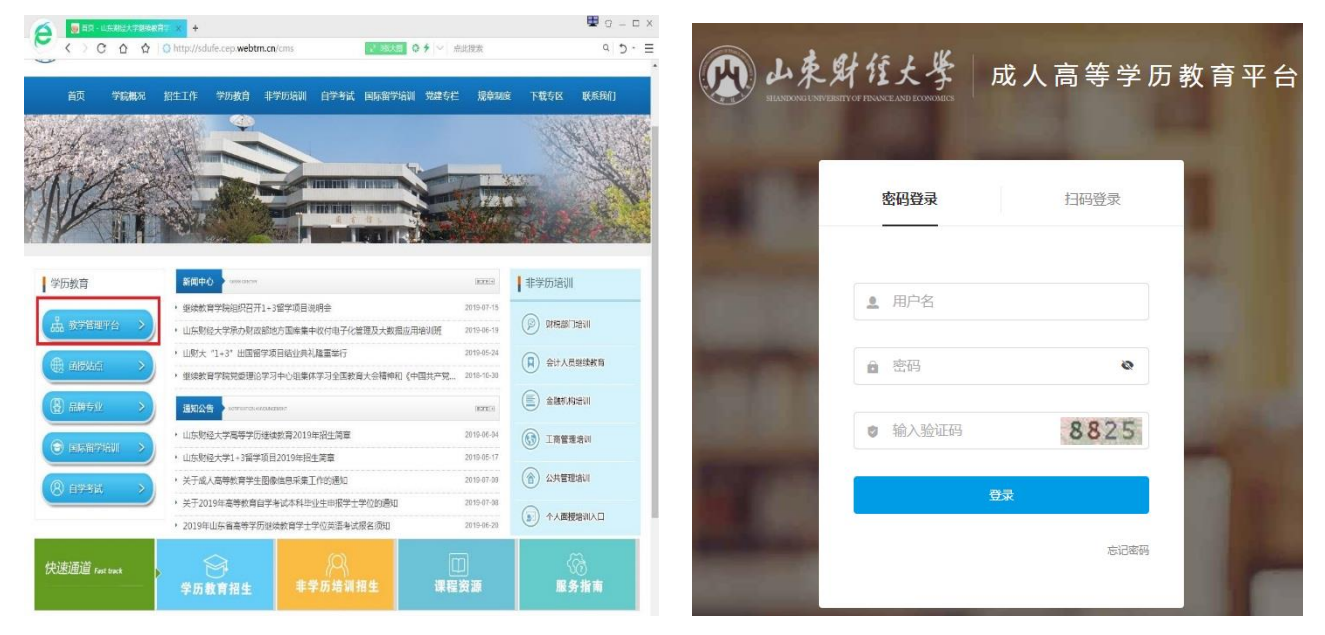

(2)在打开的登陆页面中选择"密码登录",依次输入<u>用户名:学号、密码:身份证号</u>
码后6位及验证码,单击"登录"按钮即可进入"学生工作室"。

2. 微信扫码登录

在上图中单击"扫码登录",打开手机微信"扫一扫",如账号未绑定微信进行初次扫码会跳转至"绑定帐号"界面,如下图所示。

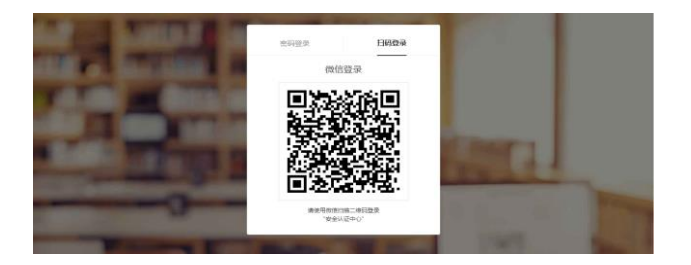

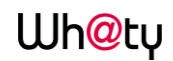

| 💡 绑定帐号 |         |         |  |
|--------|---------|---------|--|
|        | 2 输入用户名 |         |  |
|        | ● 密码    | $\odot$ |  |
|        | ☞ 输入验证码 | 0324    |  |
|        | 立即      | 绑定      |  |

输入用户名、密码及验证码后即可绑定微信,下次扫码登录即可直接进入平台。

若用户变更了微信账号, 需凭用"密码登录"进入平台后在"个人信息"中解绑原来绑 定账号, 解绑后重新回到登录界面扫码绑定新账号。

|   |        | $\uparrow$    | 人信息 |   | ×    |
|---|--------|---------------|-----|---|------|
|   |        |               |     |   |      |
| 3 | 姓名     | 网梯试用账户01      |     |   |      |
| 3 | 登录次数   | 344           |     |   |      |
| 1 | 最后登录时间 | 1531220113000 |     |   |      |
| t | 性别     |               |     |   |      |
|   | 身份证号   |               |     |   |      |
|   | 邮件     |               |     |   |      |
| 6 | 固定电话   |               |     |   | Ľ    |
| ŧ | 修动电话   |               |     |   | Ľ    |
| i | 通信住址   |               |     |   | Ľ    |
| 1 | 职称     |               |     | _ |      |
| 8 | 微信绑定用户 | 网リ            |     |   | 点击解绑 |
|   |        |               |     |   |      |

#### 1.1.2 找回密码

在用密码登录时,如忘记了密码,则可单击"密码登录"窗口右下角的"忘记密码"按 钮,进入找回密码界面,通过证件号和绑定的邮箱找回用户名,如下图所示:

| 🛞 山東泉 | 计经大学 成         | え人高等学 <b>历教育</b> ₿ | 平台 | 密码          |      |        |
|-------|----------------|--------------------|----|-------------|------|--------|
|       | 密码登录           | 扫码登录               |    | 验证身份<br>    | 修改密码 | 成功<br> |
| -     | ▲ 用户名          |                    |    | <u>2</u> 邮箱 | 手机号  |        |
|       | <b>a</b> 255   | 0                  |    |             | 下一步  |        |
| 10.00 | <b>9</b> 输入验证码 | 0774               |    |             |      |        |
|       | Ω.             | 312/2005           |    |             |      |        |

| Wh <mark>@</mark> ty | 学员使用手册                                                                                                    |
|----------------------|----------------------------------------------------------------------------------------------------|
| 找回密码                 | 1: <b>捡证身份</b> > 2:重置密码 > 3:成功                                                                                                    |
|                      | <ul> <li>重置密码的邮件已发出,请12小时内登录邮箱查收。</li> <li>登录邮箱http://mail.qq.com并按邮件指示操作即可 或者 返回首页</li> <li>没有收到邮件?</li> <li>看看是否据误认为垃圾邮件加到垃圾箱了。</li> <li>如果超过10分转您仍然未收到邮件,请您:</li> </ul> |

#### 1.1.3 学生工作室介绍

登录进入工作室首页,主要显示学生个人信息、导航栏、菜单栏、我的成长记录、公告 信息、在学课程(当前学期网络课程)、已修课程(当前学期之前的网络课程)。

菜单栏包括:教务、缴费、考试、论文、毕业相关信息。

| A 143                                                                                                    | 我的成长记录                                                      | きちん生 10個人生    | WANN          |
|----------------------------------------------------------------------------------------------------|-------------------------------------------------------------|---------------|---------------|
| 学号:1747_3008                                                                                                    |                                                             | 如果公吉          | ACT           |
|                                                                                                    | → 助子術: 2017年平高一千利<br>登录次数: 31次 本次登录时间: 2017年12月05日 11:00.11 | 。 欢迎大家试用新版工作室 | 2017-12-04 已读 |
| 数子点<br>天 <b>波和</b> 学大学                                                                                          | 0 课程                                                        | - 測试16        | 2017-12-01 未遗 |
| 近级<br>2017形士和約4月間5時間5回                                                                                          | 已修课程情况   0 / 19                                             | 。 公告17        | 2017-12-01 未读 |
| COLUMPSON AND AND AND AND AND AND AND AND AND AN                                                                | <ul> <li>○ 论文 (未开启)</li> </ul>                              | - 測试11        | 2017-12-01 未读 |
| 112 新华                                                                                                    | O 微弗                                                        | 。 测试公告11      | 2017-12-01 未读 |
| 0. 5040/867                                                                                                    | 認的影響信息 去查查                                                  | ● 测试13公告      | 2017-12-01 未读 |
| 1000 C 1000 C 1000 C 1000 C 1000 C 1000 C 1000 C 1000 C 1000 C 1000 C 1000 C 1000 C 1000 C 1000 C 1000 C 1000 C |                                                             |               |               |

#### 1.2 我的课程

显示教学大纲的课程,只有**当前学期**和**当前学期**之前的"网络"课程可以进行网上学习。 有蓝色背景的课程为**当前学期**的课程。

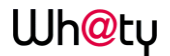

|                                                                     | 学期                  | 课程类型            | 课程编号       | 课程名称             | 教学类型 | 课程学习         |
|---------------------------------------------------------------------|---------------------|-----------------|------------|------------------|------|--------------|
| 数字点<br>天津 <b>全</b> 、学                                               |                     | 公共基础课           | cjkc003    | 数据结构与算法          | 面授   | 面接学习         |
| 班级<br>2017级本科软件面接建图1班                                               |                     | 专业重要错           | cjikc004   | mysqi酸强库         | 面授   | 而授学习         |
| 00 este                                                             | 2017学年第一学期          |                 | cjkc006    | 计算机导             | 面接   | 面授学习         |
| U <sub>6</sub> 数势                                                   |                     |                 | cjkc002    | 软件工程理论           | 面接   | 面接学习         |
| 0 我的课表                                                              |                     |                 | cjkc008    | java语言           | 面接   | 面接学习         |
| ⑧ 邀费                                                                |                     | 专业课             | cjkc001    | 计算机科学            | 网络   | 开始学习         |
| o 繳费信息                                                              |                     |                 | 333348hbdx | UML语言            | 网络   | 开始学习         |
| / 考试                                                                |                     |                 |            |                  |      |              |
| <ul> <li>&gt; 考试安排</li> <li>&gt; 成绩查询</li> <li>&gt; 結時激活</li> </ul> | 2017今在第二分期          | de 75 98 an tre | 100011hbdx | 中国政府定            | 网络   | 开始学习<br>开始学习 |
| 图 论文                                                                |                     | 专业课             | cjkc010    | 编译原理             | 网络   | 开始举习         |
| 0 论文方向                                                              |                     | 选修课             | cjkc007    | 大学物理一            | 面接   | 面授学习         |
| <ul> <li>              ・ 在线论文             ・ 论文成績      </li> </ul>   |                     | 实践课             | cjkc005    | 网络原理             | 面接   | 面接学习         |
| ⊗ 毕业                                                                | 20100048 018        | 专业课             | 100005hbdx | Java程序设计(专)      | 网络   | 开始学习         |
| o 自我评价                                                              | 2010-9-19 95-7-9-19 | 选修课             | 333488hbdx | MAYA技术与设计制作 2    | 网络   | 开始学习         |
| <ul> <li>&gt; 毕业申请</li> <li>&gt; 学位申请</li> </ul>                    |                     | 金小寶研講           | 333472hbdx | Flash 动画制作技术     | 网络   | 服未开课         |
|                                                                     | 2018学年第二学期          |                 | 333347hbdx | SQL Server 数据库设计 | 网络   | 暫未开課         |

#### 1.2.1 学习课件

在课件板块,学生可查看本课程所有的资源,包括视频、文档、图文、下载资料、链接、 自测、作业、讨论等。

1、学习节点时,能够记录完成状态(如课件节点旁的蓝色圆圈,蓝色把整个圆填充完代 表该节点已完成),同时也能记录学习进度,下一次再进入课件时,能够从离开的节点自动 续学。

2、视频能够做到断点续播,观看视频到一定时间后刷新该页面,视频能从刷新前的进度进行断点续播。

3、网页上观看视频后在视频下方可查看自己的观看总时长及观看轨迹。观看轨迹中蓝色 部分代表实际观看的,灰色部分代表还未观看的。重复观看部分计入观看总时长中,但不计 入观看百分比中。

4、网页观看视频时,能够根据当时的网络情况设置清晰度,能够开启或隐藏字幕,以及 设置倍速(加快或减慢视频的播放速度)。

5

### Wh@ty

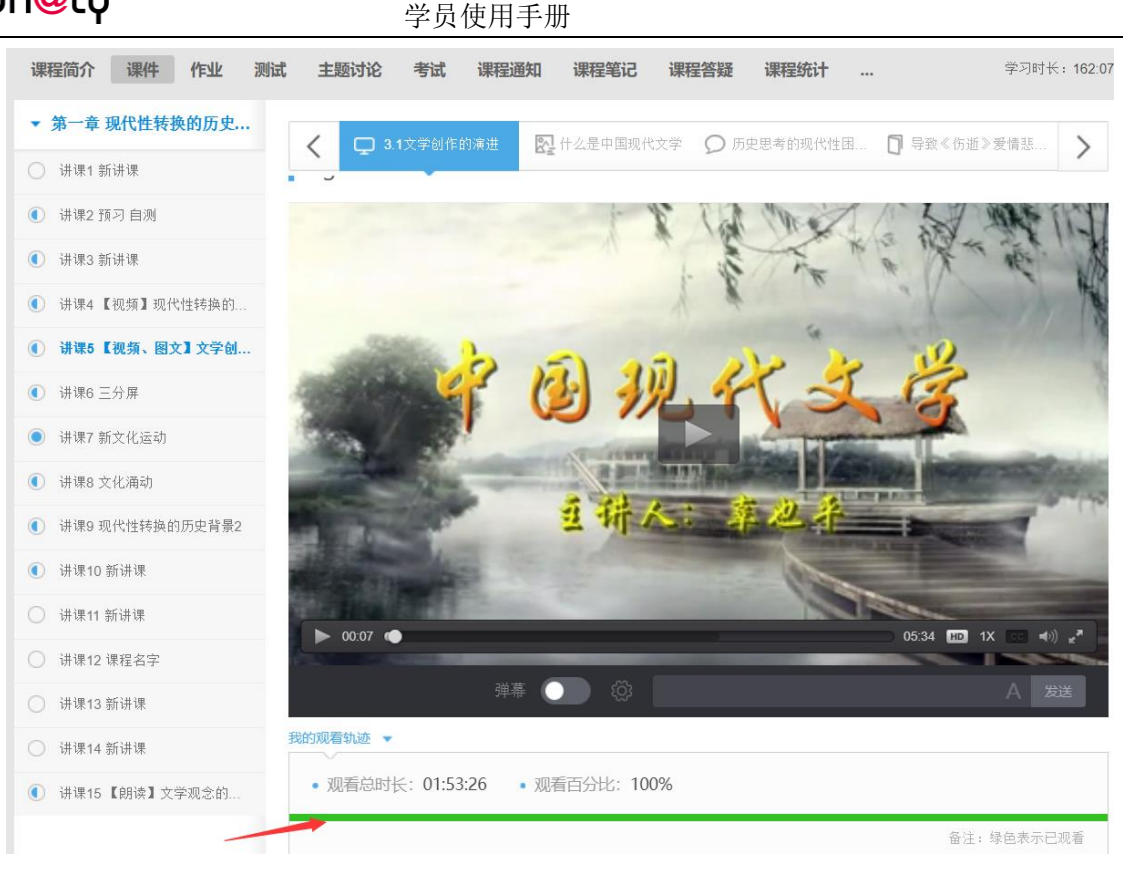

观看轨迹

在学习的同时也可以随时记笔记,针对不懂的地方进行提问。记笔记时,可为该笔记设 置标题、标签,以及设置笔记是否私密。标签会自动默认显示当前学习的章节,也可自定义 标签,勾选私密后,该笔记仅自己可见,不勾选则作为共享笔记,该课程教师和所有学生均 可看到笔记内容,共享笔记可在最上方共享笔记板块进行查看。

|     | ☑ 无标题笔记     | )             |
|-----|-------------|---------------|
|     | 现代性转换的历史背景  | 文学观念的变革       |
| 1   | 视频 + 添加标签   |               |
| 國著於 | B ≣ • ≣ ≣ ≣ |               |
|     |             |               |
|     |             |               |
| 23  |             |               |
|     |             |               |
|     | □私密         | 确认            |
|     | □私密         | <del>确认</del> |

笔记

对课程内容有疑问时,点击提问按钮,输入问题内容,点击提问即可完成提问,所提的

学员使用手册

问题在"大家在说什么"板块可以查看。

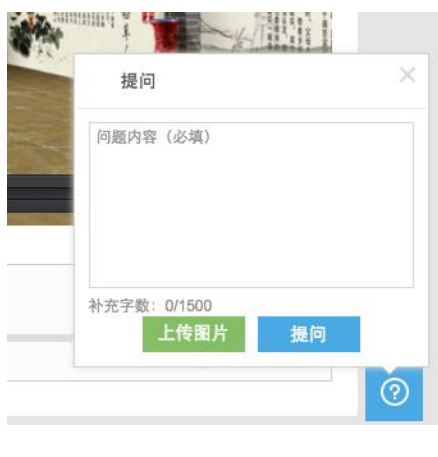

| 提问 |
|----|
|----|

#### 1.2.2 作答作业

在网页上进入全部作业板块,可看到教师当前布置的全部作业,点击进入作业,在作答 区中输入答案或者上传附件,点击提交,即完成了作业。

| 乍业详情:                               |                                 |      |
|-------------------------------------|---------------------------------|------|
| 作业时间:2016.10.28~2018.04.30 互评       | <b>讨问:2017.01.11~2017.11.30</b> |      |
| HTML   B I U   ]= • := •   <b>E</b> | - CE0                           |      |
|                                     |                                 |      |
|                                     |                                 |      |
|                                     |                                 |      |
|                                     |                                 | 字数统计 |
| 1. 44-841.44                        |                                 |      |

上传附件时,支持上传图片、文档、视频及压缩包。大小限制:图片最大 2M,视频最大 100M,文档及压缩包最大 50M。其他详见作业说明:

做作业

|   | 灵 说明                                                    |
|---|---------------------------------------------------------|
|   | 1. 作业一旦确定提交,则不可更改。                                      |
| : | 2. 系统会每隔5分钟自动保存,您也可以手动点击保存草稿,下次进入作业时会显示 已保存的内容。         |
| ; | 3. 当作业过截止日期之后,系统会自动提交作业草稿,不可更改。                         |
|   | 4. 附件支持上传图片、文档、视频及压缩包。大小限制:图片最大2M,视频最大100M,文档及压缩包最大50M。 |
|   |                                                         |

作业说明

当老师把作业设置为互评作业时,提交完自己的作答后,点击去互评即可去评价其他学 生的作答情况。点击进入将要被互评的作业,填写评分及评语,点击提交,即可完成对作业 的互评。

| Ixi的答案                                                                                                    |                                                                                                    |
|----------------------------------------------------------------------------------------------------|----------------------------------------------------------------------------------------------------|
| 条件单命、职点其受法前目的诗歌改良远动。诗件基命冲击了领限使<br>会干运你,不受旧体格律来师,这些在当时都起了解放诗歌表现力的<br>(文学改良台级)。是著名学考前回于1917年1月1日发表于《新肖·<br>春县(文学改良台级)的文档等给了陈独秀主编的《新青华》,发表<br>勘加又在该时期44多规表者了《红人目记》,于是,中国现代文学迎<br>之富油气平和的文章, 费财起了它说在一点力占这么运动的第一场<br>"要派。反对能文学运动的封握复去运派。1922年1月份1《安静)。<br>10反对称文学运动,鼓吹文言优于白话,深是白话心动说高篇文思辑<br>文学研究会,干1921年1月4日在北京正文成立,发起人为:郑振峰,<br>副, 后来能越发更的会员有谢婉莹(冰心)、贵声岛、朱白语 | 自诗坛始乱古主义、形式主义领向,要求作家努力反映新的时代和新的思想,那分新传诗语言<br>5月。<br>> 夏2卷第5号的一篇文章,提倡这员中国文学,当时他还是美国将伦比亚大学的研究生,只只<br>在第2卷第些上,接着陈连丹在下一期刊出了自己描写的《文学革命论》进行严谋。1916年5月<br>出了双导的第一步。《文学说良刍议》应该现作白话文向文言文批战的发魂之作,并山之作。<br>-<br>-<br>-<br>-<br>-<br>-<br>-<br>-<br>-<br>-<br>- |
| REEF》及《义子研究张周章》。                                                                                                    |                                                                                                    |
| 请输入您的评语                                                                                                    | h                                                                                                    |
|                                                                                                    |                                                                                                    |
|                                                                                                    | 己输入评语内容 0 / 1000字!                                                                                                    |
|                                                                                                    | 提交 下一份作                                                                                                    |

作答互评作业

#### 1.2.3 作答自测

网页上在自测板块中可查看该课程下的所有自测,进入自测,作答习题后,点击提交,确认提交信息则完成自测,可立即查看成绩,若老师设置了允许重做,学生可以点击再考一次进行再次作答,系统会取几次作答的最高分作为最终成绩。但需要注意的是一旦点击"确定成绩、查看答案",在提示框中确定之后即表明已确认了当前所考的最高分,不能够再考一次。

### Wh@ty

#### 学员使用手册

| 课程简介 课件 全部作业 自測 讨论区 课程通知 ブ                                                                                                    | 家在说什么 共享笔记                                                                                       | 课程统计                                             | 学习时长: 00:21:49           |
|----------------------------------------------------------------------------------------------------|--------------------------------------------------------------------------------------------------|--------------------------------------------------|--------------------------|
| 第一周测试                                                                                                    |                                                                                                  |                                                  |                          |
| ○ 单选题 (共15题, 每题4分)                                                                                                    |                                                                                                  |                                                  | ② 倒计时: <b>00:19:59</b>   |
| <ol> <li>提出"我手写我口", 主张用俗话作诗的是。</li> <li>A. 严复</li> <li>B. 表廷梁</li> <li>C. 谭嗣同</li> <li>D. 黄道宪</li> </ol>                                                                                                    |                                                                                                  |                                                  |                          |
| <ol> <li>简述晚清的戏剧改良与戏剧探索。</li> <li>A.晚清的戏剧改良走了两条不同的探索道路:一是李叔同次的旧剧改良良;一是春柳社在日本演出的新歌剧和上海春阳社等以话剧中渗透戏曲因案</li> <li>B.晚清的戏剧改良走了两条不同的探索道路:一是汪笑侬式的旧剧改良良;一是春柳社在日本演出的新派剧和上海春阳社等以话剧中渗透戏曲因素</li> <li>C.晚清的戏剧改良走了两条不同的探索道路:一是汪笑侬式的旧剧改良</li> <li>一是春柳社在日本演出的新派剧和上海春雷社等以话剧中渗透戏曲因素的表</li> </ol> | ,将时代政治热情与外来的审美<br>的表演,称为"文明戏"。<br>,将时代政治热情与外来的审美<br>的表演,称为"文明戏"。<br>,将时代政治热情与传统审美要<br>演,称为"文明戏"。 | 要素注入京剧,对程式讲究的<br>要素注入京剧,对程式讲究的<br>!素注入京剧,对程式讲究的戏 | 戏曲进行改<br>戏曲进行改<br>曲进行改良; |
| 3.简析严译《天演论》对中国思想文化界的影响 A. 严复翻译的《天演论》包括生物学家达尔文著名论文集《进化论与伦<br>述达尔立"物音乐径,话者牛存"等进化论如点。译者的"序言"及"参语"则明确                                                                                                    | 理学及其他》中的两篇文章及译<br>膠出. 生物界讲化规律并不话Ⅱ                                                                | 告者"序言"和"案语",1898年出版<br>3千人举社会.但强国如不发悟            | 版。中心内容阐<br>阐确、也不可        |
| 图 1                                                                                                    | 网页 做自测                                                                                           |                                                  |                          |
|                                                                                                    |                                                                                                  |                                                  |                          |
| 我的测试成绩 - 第一周测试                                                                                                    |                                                                                                  |                                                  | 截止日期:2017-01-19          |
| 本次成绩: 48<br>最高成绩: 48                                                                                                    | 48 <sub>9</sub><br>正确率                                                                           | 5                                                |                          |
| · · · · · · · · · · · · · · · · · · ·                                                                                                    |                                                                                                  |                                                  |                          |
| 现代性转换的历史背景<br>文学观念的变革<br>文学创作的演进                                                                                                    |                                                                                                  |                                                  |                          |
| 查看答案前再                                                                                                    | 做一遍成绩还能提高哦                                                                                       |                                                  |                          |
|                                                                                                    | 再做一遍                                                                                             | 强定成绩查看答案                                         |                          |

#### 图 2 网页-确认成绩、查看答案

当自测在进行中时,误操作要离开自测页面,离开之后该次的考试记录将不会被保存,下一次还可去进行自测。所以在网页答题时遇到当时网速不好,多图片的题目没有加载出来时,可刷新自测页面,再次进入进行自测。

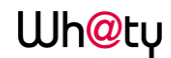

| 确认导航                          |
|-------------------------------|
| 是否放弃本次作答?y<br>放弃后本次作答记录将不会被保存 |
| 确定要离开此页吗?                     |
| ○禁止此页再显示对话框。                  |
| 留在此页 离开此页                     |
|                               |

图 3 退出自测提示

#### 1.2.4 进行主题讨论

学生在此版块中可参与老师发布的主题讨论,可以点击参与讨论直接发布对此讨论的看法,也可对其他学生已发布的看法进行回复或点赞。主题讨论默认按照先发帖时间进行排序。

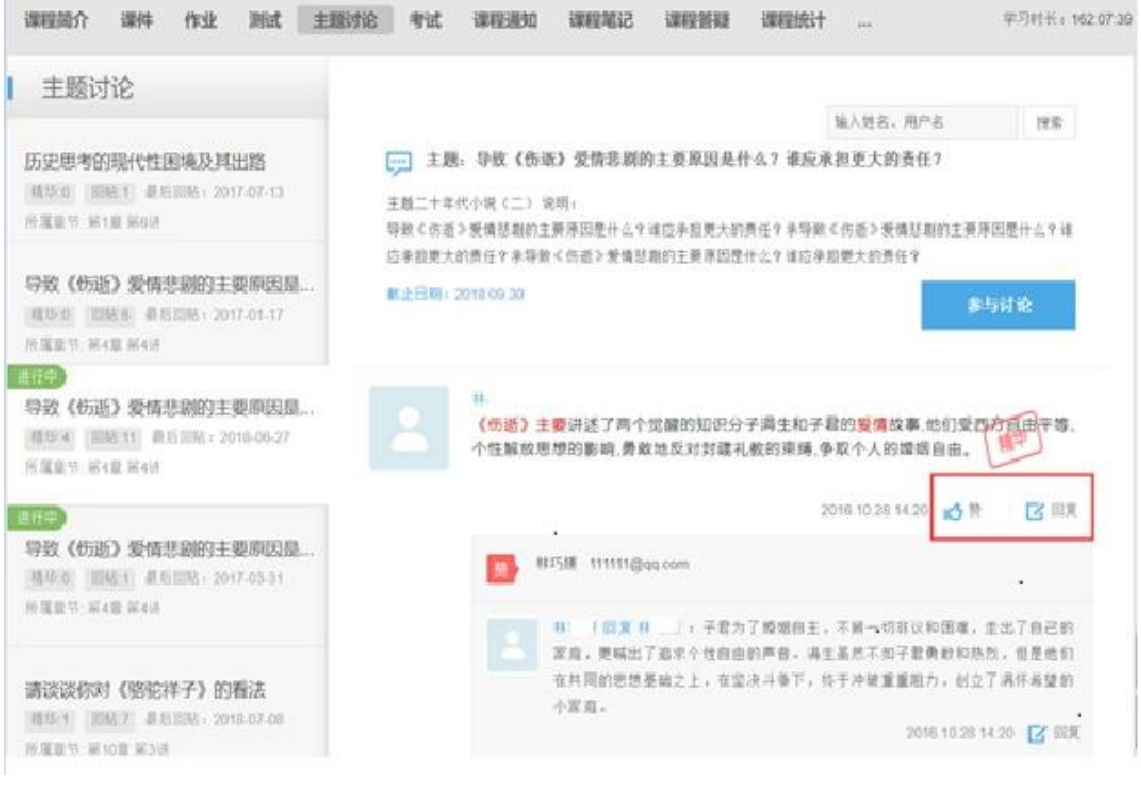

主题讨论

#### 1.2.5 课程通知

在课程通知中,可看到教师发布的及置顶的所有通知,点开详情,可查看每个课程通知 的全部内容。

### Wh<mark>@</mark>tγ

学员使用手册

| 课租                | 呈简介            | i | 果件                            | 作业                                             | 测试                               | 主题讨论                     | 考试                 | 课程通知               | 课程笔记               | 课程答疑                 | 课程统计                |               | 学习时长:162:08:0                                      |
|-------------------|----------------|---|-------------------------------|------------------------------------------------|----------------------------------|--------------------------|--------------------|--------------------|--------------------|----------------------|---------------------|---------------|----------------------------------------------------|
| 17-<br>11         | -12-19<br>1:52 |   | <b>《中</b> 目<br>亲爱(            | <b>国现代文</b> 学<br>的同学们,                         | <sup>\$</sup> ≫开课啦<br>《中国现       | <b>盂顶</b><br>代文学》将于:     | 本周三开い              | 累,大家别忘了            | 提前准备,提前            | 前預习哦。                |                     |               | 来源:搴 浏览:4次                                         |
| 15-0              | 05-30<br>1:30  | ۲ | <b>关于!</b><br>接有:<br>注本i      | <b>朋末考试</b><br>关部门通知<br>课程的平台                  | 曰:课程考<br>合。                      | 试在网上进行                   | ,考试时间              | ヨ: 第16周周−          | - 至周曰〈6月1          | 5日-6月21日)            | ,具体如何进              | 行请注意教         | 来源:事( ] 浏览:15次<br>教务处网页上的通知并继续关                    |
| 17-<br>0 <u>[</u> | -12-19<br>5:38 | ۲ | <b>≪中</b> [<br>≪中[            | <b>国现代文学</b><br>国现代文学                          | ≌ <b>≫第二周</b> 續<br>学》最后的         | <b>果后作业截至通</b><br>作业提交时间 | <b>知</b><br>截止至201 | 17年12月20日          | 23时59分。            |                      |                     |               | 来源: 辜r· 浏览: 0次                                     |
| 15-0<br>11        | 06-05<br>1:14  | • | <b>关于!</b><br>根据<br>年6月<br>试只 | <b>期末复习考</b><br>教务处安排<br>引15日至2<br>详细 <b>○</b> | <b>试的通知</b><br>非, 现就《<br>015年6月: | 《MOOC:中国<br>21日。届时请[     | 国现代文学<br>同学们登录     | 史》(一)期:<br>₹课程的学习平 | 末考试及相关事<br>台,在第十二1 | 项通知如下:-<br>置的"在线自测"∣ | - 、考试形式:<br>中完成期末考订 | 网络在线<br>式。不同于 | 来源: 章 浏览: 98次<br>作答。二、考试时间: 2015<br>前十一章的"自测",期末的测 |
|                   |                |   |                               |                                                |                                  |                          |                    | 课                  | 星通知                |                      |                     |               |                                                    |

#### 1.2.6 课程答疑

在此板块中可看到其他同学发布的课程的问题、学生们的互相回答及老师的回复。可对 回复的内容进行再次回复及点赞。

| 课程简介 课件 作业 | 测试 主题讨 | ê 考试 课程通知 课程笔记 课程答                  | <b>答疑 课程统计</b> 学习时长: 162:08:24 |
|------------|--------|-------------------------------------|--------------------------------|
| 大家都在说什么    | 全部问题   | 教师已处理问题                             | 输入要拨索的内容 Q                     |
| 我的提问       | त्री   | <b>张毅</b><br>我该如何学习诗歌呢<br>回答(0)     | 2018-07-08                     |
|            |        | 请输入您的回复                             |                                |
|            | R      | <b>张毅</b><br>诗歌该如何做?<br>回答(0) 编辑 删除 | 2018-06-01                     |
|            |        | 请输入您的回复                             |                                |
|            | AL.    | <b>张毅</b><br>这一将第二瞬到底内该怎么回答         | 教师已经建建1-10                     |

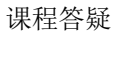

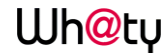

#### 1.2.7 课程笔记

可查看大家共享的、被老师推荐的及我自己的笔记内容。可通过右上角的搜索功能,把 章节作为关键词,搜索出某章某节下同学们都记录了哪些笔记内容。

| 课程简介 课件 作业 | 测试 主题讨论 考试 课程通知 课程笔记 课程答疑 课程统计                                 | 学习时长: 162:08:52             |
|------------|----------------------------------------------------------------|-----------------------------|
| 全部笔记       | 全部笔记 请输入您要搜索的笔记                                                | 内容 Q                        |
| 我的笔记       | 记录笔记<br>现代性转换的历史背景 【视频、图文】文学创作的演进 视频<br>数师推荐                   | 作者:张                        |
|            | 记录笔记                                                           | 查看原文<br>2018-06-01 12:10:51 |
|            | 文学观念的变革<br>现代性转换的历史背景 文学观念的变革 图文 文学观念的变革 开启朗读 语者 可是的推荐已        | 作者:叶亨                       |
|            | 文学观念的变革                                                        | 查看原文<br>2018-01-19 17:30:08 |
|            | 文学对中国历史的重要性     ①                                              | 作者: 张                       |
|            | 现代性转换的历史背景 文学观念的变革 图文 文学观念的变革 开启朗读 再读 電子 化基本管理记<br>文学对中国历史的重要性 |                             |
|            |                                                                | 古英国女                        |

共享笔记

#### 1.2.8 课程统计

根据教师所设置的考核,学生可以实时的看到自己的成绩详情、作业统计、自测统计、 讨论统计及各项的排名情况,点击详细学习记录可查看该课程中每个节点的完成状态。

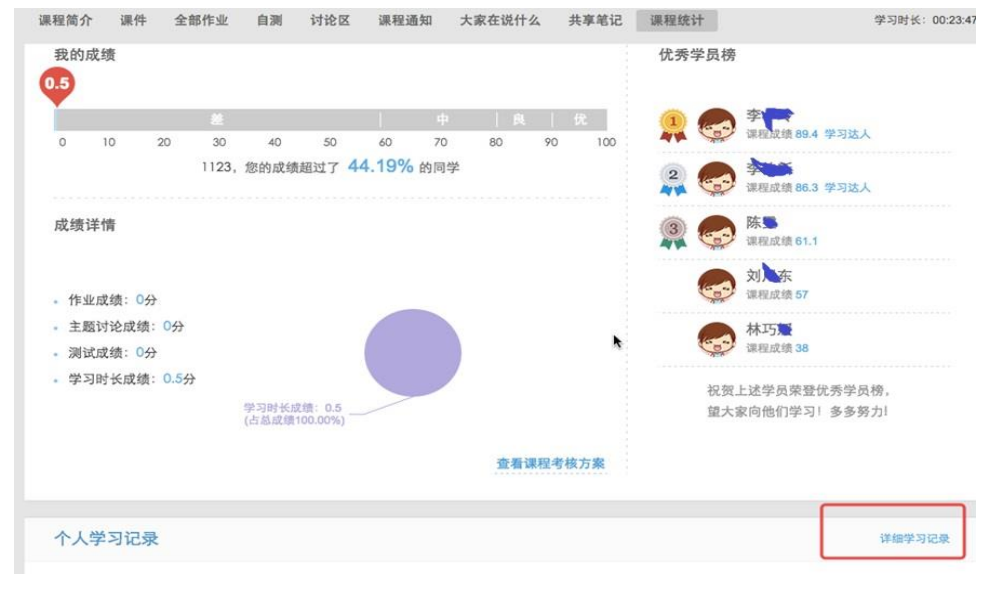

课程统计

点击"查看课程考核方案"可查看教师设置的关于本课程的考核项、每项所占的比例及单

项的标准,学生可按照此考核方案认真学习,争取得到高分,通过课程考核。

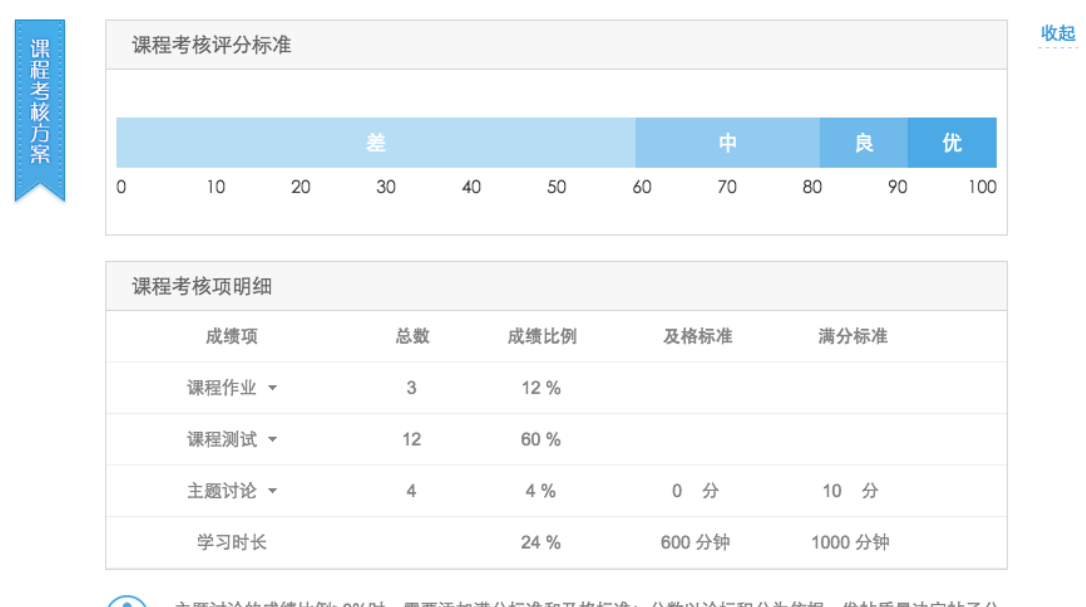

查看课程考核方案

主题讨论的成绩比例>0%时,需要添加满分标准和及格标准;分数以论坛积分为依据,发帖质量决定帖子分数;积分划分:精华帖+5,普通帖+2,灌水帖-2。单击课程考核项,可查看课程考核项的子项。

#### 学生查看考核方案

#### 1.3 我的课表

显示当前学期的课程表信息

| ● 徐                                                        | 我的课表 |             |               |           |      |
|------------------------------------------------------------|------|-------------|---------------|-----------|------|
| 教学点<br>新学点                                                 |      |             | 2017级本科软件面授建园 | 1班课程表     |      |
| 班级                                                         | 上课日期 | 上课时间        | 所授课程          | 授课老师      | 上课地址 |
| 2017级本科软件面接建固1班                                            |      | 08:00-09:50 | 软件工程理论        | asr       | b102 |
| 口。 教务                                                      | 温明五  | 10:10-12:00 | Javai语言       | #X8       | b102 |
| o 我的课程                                                     |      | 08:00-09:50 | 数据结构与算法       | #X        | b102 |
| <ul> <li>● 我的课表 →</li> </ul>                               | 證明六  | 10:10-12:00 | 计算机科学         | žΧ        | b102 |
| ● 載資 ○ 邀應信息                                                |      | 08:00-09:50 | mysqi数据库      | <u>85</u> | b102 |
| @ 考试                                                       | 濕明日  | 10:10-12:00 | 数据结构与算法       | æ         | b102 |
| 0 考试安排                                                     |      | 08:00-09:50 | 计算机导          | a×.       | b102 |
| <ul> <li>o 成績查询</li> <li>o 特殊考试</li> </ul>                 | 證明—  | 10:10-12:00 | mysql数据库      | 赵         | b102 |
| <b>国</b> 论文                                                |      |             |               |           |      |
| <ul> <li>・ 论文方向</li> <li>・ 在域论文</li> <li>・ 论文成績</li> </ul> |      |             |               |           |      |
| ☆ 準业                                                       |      |             |               |           |      |

#### 1.4 缴费信息

显示所有"已交费"或"未交费"的费用信息

| <del>ω</del> ርγ                                                     | 学员使用                                        | 手册   |          |
|---------------------------------------------------------------------|---------------------------------------------|------|----------|
| 首页 学友國 名户                                                           | 端下载                                         |      | 徐艳杰 * 現出 |
| 0 6                                                                 | 塗费信息                                        |      |          |
| 学导:174 108                                                          | 墩质金额                                        | 費用状态 | 墩费方式     |
| 数字点<br>天耳 (学                                                        | ○ 第1学年 学務                                   |      |          |
| 理极<br>2017版本科软件面接建图1班                                               | ¥ <b>6000</b><br>(学概 <b>1</b> 00 + 数标图500 ) | 未交费  |          |
| 13 教务                                                               |                                             |      |          |
| <ul> <li>0 我的课程</li> <li>0 我的课表</li> </ul>                          |                                             |      |          |
| ⑧ 嫩费                                                                |                                             |      |          |
| ● 撤费信息 →                                                            |                                             |      |          |
| ● 考试                                                                |                                             |      |          |
| <ul> <li>&gt; 考试安排</li> <li>&gt; 成绩查询</li> <li>&gt; 特殊考试</li> </ul> |                                             |      |          |
| 图 论文                                                                |                                             |      |          |
| <ul> <li>0 论文方向</li> <li>0 在线论文</li> <li>0 论文成绩</li> </ul>          |                                             |      |          |
| 合 睦亦                                                                |                                             |      |          |
| <ul> <li>○ 自我评价</li> <li>○ 毕业申请</li> </ul>                          |                                             |      |          |

#### 1.5 考试安排

显示已经安排的考试信息,没有数据显示"暂无数据"页面

| 6       1       考試な目         1       考試な目         1       考試な目         1       予以         1       予以         1       予以         1       予以         1       予以         1       予以         1       予以         1       予以         1       予以         1       予以         1       予以         1       予以         1       予以         1       予以         1       10.5 月         1       10.5 月 | R0 928 8                                                                                                    | PRTR    |                | #### ### |
|----------------------------------------------------------------------------------------------------|----------------------------------------------------------------------------------------------------|---------|----------------|----------|
|                                                                                                    | ●         8           1         1000           1         1000           1         1000           1         1000           1         1000           1         1000           1         1000           1         1000           1         1000           0         1000           0         1000           0         1000           0         1000           0         1000           0         1000           0         1000           0         1000           0         10000           0         10000           0         10000           0         100000 | 1 *idon | WWW<br>No 大政政明 |          |

#### 1.6 成绩查询

显示**当前学期**及**当前学期之前**的课程已发布成绩最高分(正常考试、补考、毕业前清考)。 说明: "-"代表没有成绩; "0"代表有此成绩,但成绩为0。

## Wh<mark>@</mark>tγ

#### 学员使用手册

| <b>O</b> 徐: I                                                   | 成绩查词       |       |                  |      |
|-----------------------------------------------------------------|------------|-------|------------------|------|
| 学号:174 X08<br>教学点                                               | 学期         | 课程类型  | 课程名称             | 总评成模 |
| 教学点<br>天正 七学                                                    |            | 专业基础理 | Flash 动画制作技术     | 22   |
| 班级<br>2017级本科软件面接建国1                                            | 2018学年第二学期 | 10.00 | SQL Server 数据库设计 | -    |
| 21                                                              |            | 近修课   | 信息论              | ÷.   |
| 02。数务                                                           |            | 专业课   | Java程序设计(专)      |      |
| <ul> <li>         我的课程         <ul> <li></li></ul></li></ul>    | 2018字年第一字唱 | 选修课   | MAYA技术与设计制作 2    | ×.   |
| <ul><li>(1) 批冊</li></ul>                                        |            | 专业基础是 | UML语言            | n    |
| ○ 密费信息                                                          |            |       | 中国教育史            | 44   |
| Ø Nit                                                           |            |       | 包装设计             | *    |
| 0 考试安排                                                          | 2017字年第二字期 | 专业课   | 编译图理             | 5    |
| 0 版Minu →<br>0 特殊考试                                             |            | 实践课   | 网络图明型            | 71.4 |
| 图 论文                                                            |            | 选修课   | 大学物理一            | ¥1.  |
| 0 论文方向                                                          |            |       | mysql数据库         | 5    |
| 0 径或版文<br>0 论文版题                                                |            | 专业基础课 | 计算机导             | 4    |
| ◎ 岸亚                                                            |            |       | 软件工程理论           | ×    |
| <ul> <li>         ・自我评价         ・         ・         ・</li></ul> | 2017学年第一学期 |       | java语言           |      |
| o 学位申请                                                          |            | 专业课   | 计算机科学            | 20   |
|                                                                 |            | 公共基础课 | 数据结构与算法          |      |

### 1.7 自我评价

填写自我评价,生成自我鉴定表

|   | 首页  学友圈  有                                                   | 各户端下 | 52                                                                                                    | 徐艳杰 * 退出 |
|---|--------------------------------------------------------------|------|----------------------------------------------------------------------------------------------------|----------|
|   | <b>① 徐</b><br>学母:174 08                                      | 1    | 自我评价<br>① 填写自我评价                                                                                                    |          |
| 1 | 数学点<br>天津城建大学<br>班级<br>2017成本科软件重班建图1班                       |      | 史实诚信,请原则,说到做到,决不推卸责任,有自制力,做事情始结坚持有始有线,从不半途而废;<br>肯学习,有问题不退温,愿意走心问他人学习,自信但不自负,不以自我为中心;<br>愿意以谦虚态燃整场接给优结者,将或者;会和10%的热情和情力投入到工作中,<br>平易近人,为人诚思,性指开朗,积极进职,适应力强、勤奋分学、脚端实地,有较强的团队精神,工作积极进职,态度认真。 |          |
|   | 172 教务                                                       |      |                                                                                                    |          |
|   | <ul> <li>3.30 课程</li> <li>3.6 我的课表</li> </ul>                |      |                                                                                                    |          |
|   | ⑧ 缴费                                                         |      |                                                                                                    |          |
|   | o 撤费信息                                                       |      |                                                                                                    | ·        |
|   | ∂ 考试                                                         |      | 2 生成表格                                                                                                    |          |
|   | <ul> <li>考试安排</li> <li>成绩重词</li> <li>特殊考试</li> </ul>         |      | 生成前我搬走来                                                                                                    |          |
|   | 国 论文                                                         |      |                                                                                                    |          |
|   | <ul> <li>・ 论文方向</li> <li>・ 在线论文</li> <li>・ 论文成绩</li> </ul>   |      |                                                                                                    |          |
|   | 合 毕业                                                         |      |                                                                                                    |          |
|   | <ul> <li>○ 自我评价 →</li> <li>○ 毕业申请</li> <li>○ 学位申请</li> </ul> |      |                                                                                                    |          |

| WI | <b>n@</b> | tγ |
|----|-----------|----|
|    |           |    |

学员使用手册

| 学号:17 108                                                  |                  |                    |                        |                                    |                         |             |                     |     |
|------------------------------------------------------------|------------------|--------------------|------------------------|------------------------------------|-------------------------|-------------|---------------------|-----|
|                                                            | 学号               | 174 )8             | 姓名                     | 谷口                                 | 性别                      | 女           |                     |     |
| 教学点<br>天11 七学                                              | 出生日期             | 1994-01-01         | 政治面貌                   | 共商团员                               | 民族                      | 汉族          |                     |     |
| 班级<br>2017级本科校体型项律师1班                                      | 联系电话             | 188 256            |                        |                                    | 电子邮箱                    | 2@qq.com    |                     |     |
|                                                            | 所学专业             | 软件工程               |                        |                                    |                         |             |                     |     |
| 12。 教务                                                     | 层次               | 本科                 | 学习形式                   | 培训                                 |                         | 毕业时间        | 2017-09             | -16 |
| o 我的课程                                                     | 联系地址             | 天津市                | Min                    |                                    |                         |             |                     |     |
| o 我的课表                                                     | 邮政编码             | 300384             | 证件号码                   | 120 107                            |                         |             |                     |     |
| ③ 繳费                                                       | 何时何地因何种原         | 1.奖励:三好气           | 1.波励:三好学生 2018学年第一学期   |                                    |                         |             |                     |     |
| ○ 撤费信息                                                     | 因受到奖励或处分         | 2.处分:留校测           | 柴槽 2017孪年第             | 二字的                                |                         |             |                     |     |
| ● 考试                                                       |                  | 忠实诚信,讲原<br>肯学习,有问题 | 到,说到做到,3<br>不逃避,愿意虚心(6 | R不推卸责任;有自制力,做<br>向他人学习;自信但不自负,不    | 事情始终坚持有始有的<br>以自我为中心;   | 1,从不半途而度;   |                     |     |
| <ul> <li>&gt; 考试安排</li> <li>&gt; 成绩查询</li> </ul>           | 自我鉴定             | 愿意以谦虚态]<br>平易近人,为。 | 変體扬振納优越者<br>人诚思、性格开朗、F | 1.权威者;会用100%的悲情乘<br>积极进取,适应力强、勤奋好学 | 3精力投入到工作中;<br>、脚踏实地,有较强 | 的团队精绅,工作积极进 | <sup>1</sup> 取,志度认正 | τ.  |
| 0 特殊考试                                                     |                  |                    |                        | 学生签名:                              |                         | 1           | 年月                  | H   |
| 固 论文                                                       |                  |                    |                        |                                    |                         |             |                     |     |
| <ul> <li>○ 论文方向</li> <li>○ 在线论文</li> <li>○ 论文成績</li> </ul> | 班主任意见<br>(50字以内) |                    |                        | 班主任签名                              |                         | 1           | 年月                  | Η   |
| A Bally                                                    | 学校意见             |                    |                        | 1044 A. 200 .                      |                         |             | 6 F                 |     |

#### 1.8 毕业申请

显示管理端已经判断好的毕业数据,只有符合毕业条件才能申请

流程:毕业申请--》毕业审核--》发布,等管理员发布后就能看到毕业相关信息了

| 首页 学友國 客户端下载                             | ž                                       |        | 胡菲 * 退出 |
|------------------------------------------|-----------------------------------------|--------|---------|
| O 胡门 1                                   | 毕业申请                                    |        |         |
| 후류 : 162 - 1001                          | 毕业规则共                                   | (Rf    |         |
| 教学点                                      | 毕业崇석                                    | 我的成绩   | 是否符合    |
| 斑级                                       | 违纪次数 <=1次                               | 已违纪0次  | ~       |
| 016级通信工程专计<br>本值授2.5年制1                  | 所有学年邀费                                  | 没有撤费数据 | ×       |
|                                          | · 能文分数 >=80分                            | 0.0分   | ×       |
| 口。教务                                     | 学生平均分 >=0分                              | 0.0分   | ~       |
| o 我的课程                                   | · 課程成绩 >=60分                            | 0.0分   | ×       |
|                                          | 学位英语分数 >=50分                            | 0.0分   | ×       |
|                                          | 学位课程成绩 >=60分                            | 0.0分   | ×       |
| ○ 遊艇信息                                   | 补增次数 <=5次                               | 5次     | ~       |
| 《考试,                                     |                                         |        |         |
| <ul> <li>今试安排</li> <li>o 成绩查询</li> </ul> | ◎ ● ● ● ● ● ● ● ● ● ● ● ● ● ● ● ● ● ● ● | 间断     |         |
| <ul> <li>特殊考试</li> </ul>                 | 判断不合格不                                  | 能申请    |         |
| ② 论文                                     |                                         |        |         |
| o 论文方向                                   |                                         |        |         |
| o 在线论文                                   |                                         |        |         |
| 0 论文成绩                                   |                                         |        |         |
| ☺ 幸亦                                     |                                         |        |         |
| 0 目我评价                                   |                                         |        |         |
| ○ 毕业申请 →                                 |                                         |        |         |
| o 学位申请                                   |                                         |        |         |

Wh@ty

#### 1.9 学位申请

显示管理端已经判断好的学位数据,只有符合学位条件才能申请 流程:学位申请--》学位审核--》发布,等管理员发布后就能看到学位相关信息了

| 首页 学友國 客户端下载                                                                                                    |             |         | 胡菲 * 退出 |
|----------------------------------------------------------------------------------------------------|-------------|---------|---------|
| O 胡 Ⅰ 学位申诉                                                                                                    |             |         |         |
| 学号:16 001                                                                                                    | 学位规         | 则判断     |         |
| 数学点<br>T (bit)                                                                                                    | 学位条件        | 我的成绩    | 是否符合    |
| 班级                                                                                                    | 违纪次数 <=1次   | 已违纪0次   | ~       |
| 2016设透值工程专升<br>本函授2.5年前1                                                                                                    | 所有学年撤费      | 没有做费数据  | ×       |
|                                                                                                    | 论文分数 >=80分  | 0.053   | ×       |
| 口2 較务                                                                                                    | 学生平均分 >=1分  | 0.053   | ×       |
| 0 我的课程                                                                                                    | 课程成绩 >=1分   | 0.0分    | ×       |
| 0 我的课表                                                                                                    | 学位英语分数 >=1分 | 0.0分    | ×       |
| (美) 鐵費                                                                                                    | 学位课程成绩 >=1分 | 0.0分    | ×       |
| o 邀费信息                                                                                                    |             |         |         |
| / 考试                                                                                                    | 。           | 位判断     |         |
| 0 考试安排                                                                                                    | 您未在当前批为     | (中,不能申请 |         |
| <ul> <li>         の         は         (         は         )         (         は         )         (         )         (</li></ul> |             |         |         |
| □ 论文                                                                                                    |             |         |         |
| ○ 论文方向                                                                                                    |             |         |         |
| o 在线论文                                                                                                    |             |         |         |
| o 论文成绩                                                                                                    |             |         |         |
| ☆ 毕业                                                                                                    |             |         |         |
| ○ 自我评价                                                                                                    |             |         |         |
| o 毕业申请                                                                                                    |             |         |         |
| o 学位申請 →                                                                                                    |             |         |         |

#### 1.10 修改个人信息

在右上方下拉选择"个人信息",可以编辑个人基本信息:电话、邮箱、单位、通讯地址等,若发现个人信息有误,请及时联系管理员。

| Wh <mark>@</mark> tγ                                                                                                    | 学员使用手册                                                                                                    |                                    |
|----------------------------------------------------------------------------------------------------|----------------------------------------------------------------------------------------------------|------------------------------------|
| 首页         学友面         名           第二、日本         第二、日本         第二           第二、日本         第二         第二           第二、日本         第二         第二           第二、日本         第二         第二           第二、日本         第二         第二           第二、日本         第二         第二           第二、日本         第二         第二           第二、日本         第二         第二           第二、日本         第二         第二           第二、日本         第二         第二           第二、日本         第二         第二           第二、日本         第二         第二           第二、日本         第二         第二           第二、日本         第二         第二           第二、日本         第二         第二           第二、         第二         第二           第二、         第二         第二           第二、         第二         第二           第二、         第二         第二           第二、         第二         第二           第二、         第二         第二           第二         第二         第二           第二         第二         第二           第二         第二         第二 | <section-header>         Parameter         Parameter         Potenee         Marine         Marine         <t< th=""><th>が年 通知<br/>小信息<br/>原文部刊<br/>子組版<br/>子組版</th></t<></section-header> | が年 通知<br>小信息<br>原文部刊<br>子組版<br>子組版 |
| <ul> <li>注文</li> <li>・ 治文方向</li> <li>・ 谷文方向</li> <li>・ 谷文方向</li> <li>・ 谷文広順</li> <li>・ 谷文広順</li> <li>・ 谷文広順</li> <li>・ 谷文広順</li> <li>・ 谷文広順</li> <li>・ 自我汗价</li> </ul>                                                                                                    |                                                                                                    |                                    |

#### 1.11 修改密码

输入当前密码,新密码,确认密码,输入新密码是按照系统提示规则输入。

| 首页  学友圈  客                                                                                               | 户端下载   |           |             | <b>胡非 • 退</b> 出                                                       |
|----------------------------------------------------------------------------------------------------|--------|-----------|-------------|-----------------------------------------------------------------------|
| ドリス 子之(国 公<br>マラ:16 1001<br>教学: 16 1001<br>教学: 16 1001<br>教学: 16 1001<br>取取<br>[2016回道電工程令子<br>本語型2.5年前1 | - 修改密码 | MAX168899 | 0<br>0<br>0 | <ul> <li>● 清範入約位以上並得,並得中必须同时包含数字、字母</li> <li>● 周知識入約依照存不一致</li> </ul> |
| 00 abox                                                                                                  |        | 确认修改      |             |                                                                       |
| ○ 我的课程<br>○ 我的课程                                                                                         |        |           |             |                                                                       |
| ⑧ 缴费                                                                                                    |        |           |             |                                                                       |
| <ul> <li>激费信息</li> </ul>                                                                                 |        |           |             |                                                                       |
|                                                                                                    |        |           |             |                                                                       |
| <ul> <li>考试安排</li> <li>成绩查询</li> <li>特殊考试</li> </ul>                                                     |        |           |             |                                                                       |
| <b>图</b> 论文                                                                                              |        |           |             |                                                                       |
| <ul> <li>论文方向</li> <li>在线论文</li> <li>论文成绩</li> </ul>                                                     |        |           |             |                                                                       |
| ☆ 毕业                                                                                                    |        |           |             |                                                                       |
| ○ 自我评价                                                                                                   |        |           |             |                                                                       |

#### 1.12 随时随地学习

点击"客户端下载",扫码下载,即可享受"无处不在"的学习乐趣。

| 首页          | 学友圈 | 客户端下 | 說    |      |  | 胡菲▼ | 退出 |
|-------------|-----|------|------|------|--|-----|----|
| <b>▲</b> +n | ++- |      | 全部动本 | 我的孙本 |  |     |    |

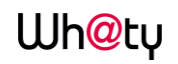

#### 学员使用手册

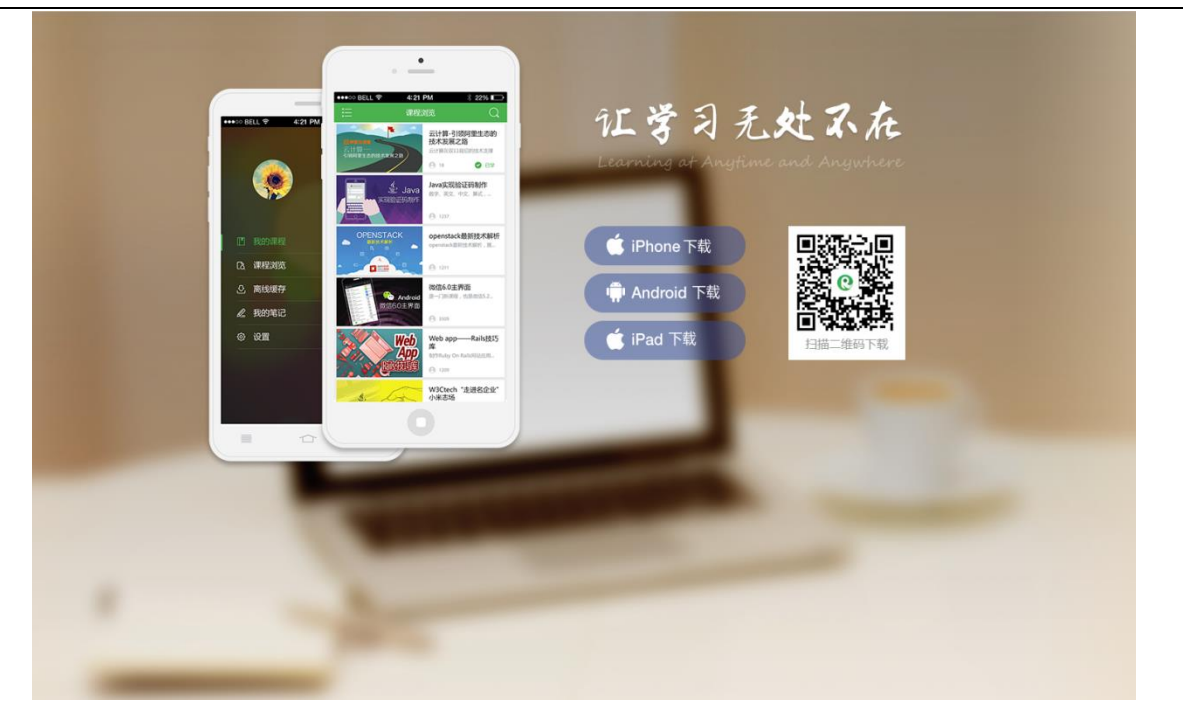

#### 2 移动端与微信端功能及操作介绍

#### 2.1 移动端及微信端安装

移动端需在移动备上点击上图中的二维码下载安装"睿学"APP 后才能使用。 微信学习平台需关注微信公众号"山东财经大学继续教育学院"后并登录后使用。 移动端微信平台向学生提供在线查询、交费、在线学习服务。

#### 2.2 移动端"睿学"登录

在下图中依次输入身份证号、学号及身份证号后6位后绑定登录。

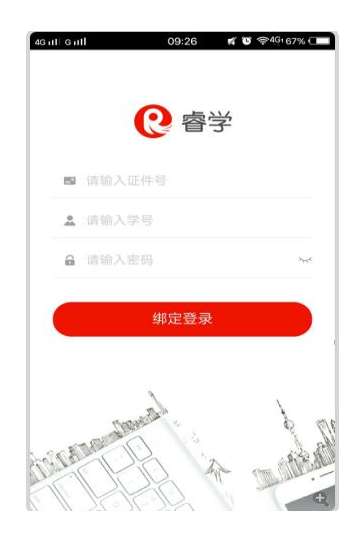

#### 2.3 微信端登录

在微信公众号"山东财经大学继续教育学院"中点击右下角的"成教学习"(下面左图), 然后进行如下面右图所示的"微平台"界面,输入<u>学号及默认密码身份证号后6位</u>,点击"绑 定登录"即可进入微信学习平台。

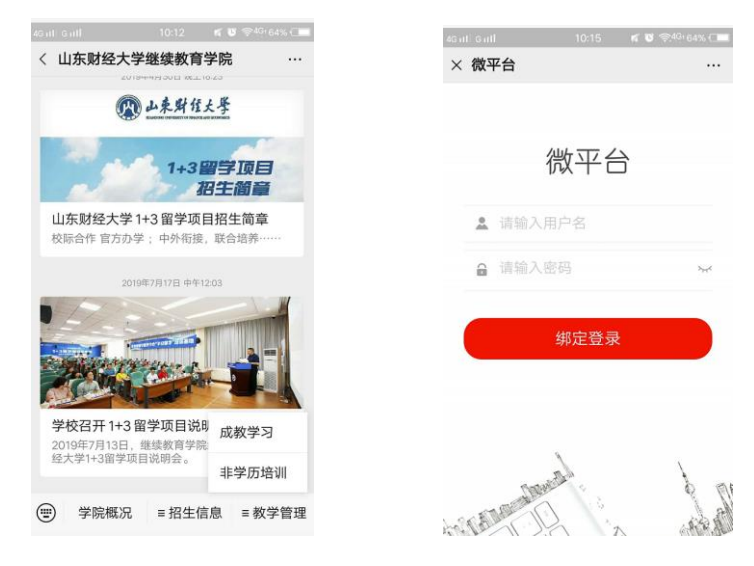

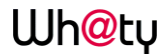

2.4 移动端功能介绍

登录后的界面显示如下:

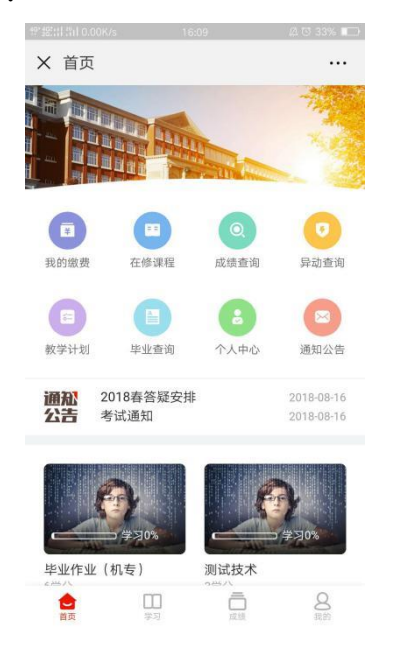

上方为学校展示图,图下分别设置"我的缴费""在修课程""成绩查询""异动查询" "教学计划""毕业查询""个人中心""通知公告"。

下方为"通知公告"、列表"在学课程"的缩略展示,点击即可快捷查看相关的通知公告,学习在学课程。

底部设置的菜单栏分为"首页""学习""成绩""我的"四部分,点击即可打开相关的功能首页。

#### 2.5 在线学习

相较于移动学习 APP,使用微信端学习更加方便,占用更少的手机内存。在微信绑定个人 信息后即可利用微信学习。登陆后点击"在修课程"后,即可进入学习界面,可以看到自己 在修、已修以及未修的课程。点击对应的课程就可以进行学习啦。

21

Wh@ty

#### 学员使用手册

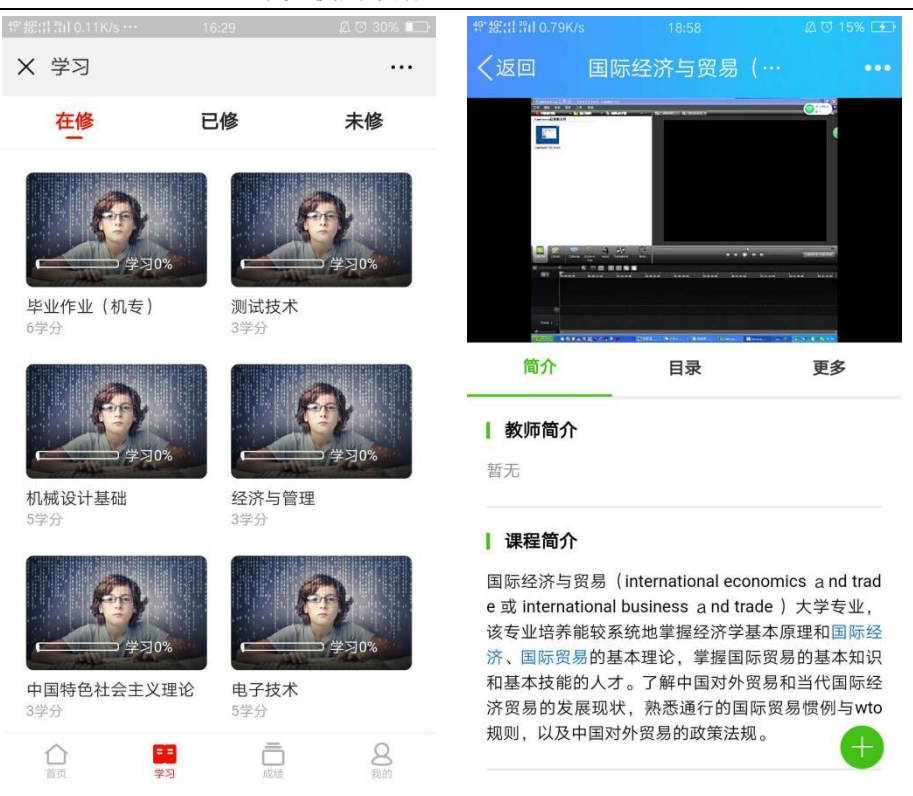

#### 2.6 消息通知

此功能用来查看对应的通知公告,对于未查看以及新发布的公告,平台进行高亮处理, 标红提示。方便学生关注学院动态,以及相关的信息。

| × 通知公告                         |                           |
|--------------------------------|---------------------------|
| <ul> <li>关于《现代远程学习概</li> </ul> | <b>论考试…</b> 2016-04-22 >  |
| • 2016春答疑安排                    | 2016-04-19 >              |
| • 关于严格执行统考考试                   | <b>违规违…</b> 2015-12-10 >  |
| • 关于远程教育毕业班学                   | <b>生核查…</b> 2015-10-27 >  |
| • 机考系统说明_学生端                   | 2015-05-19 >              |
| • 通知                           | 2015-05-04 >              |
| • 2015春远程课程答疑安                 | 2015-04-22 >              |
| 。2014秋答疑安排                     | 2014-10-21 >              |
| • 专业介绍                         | 2014-05-30 >              |
| • "现代远程教育学习指南                  | <b>9"的调…</b> 2014-05-05 > |
| • 专业离线学习包-机电-                  | 一体化 2014-04-23 >          |
| •关于首页400电话的说                   | 9 2014-04-08 >            |
| • 2014春网络答疑安排                  | 2014-03-21 >              |

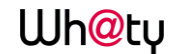

#### 2.7 在线查询

平台支持学生进行学习成绩查询,学生可查看自己所学课程的所有成绩,如平时成绩 以及综合成绩。此外,也支持查看阶段性考核成绩的明细。

| 양 超出 위비 0.70K/s … | 16:29 🖉 30% 🖘 |
|-------------------|---------------|
| X 成绩查询            |               |
| 平时成绩              | 综合成绩          |
| 计算机基础             | 100分~         |
| ┃ 看课时间            |               |
| 时长                | 4230分钟        |
| 得分                | 20分           |
| ┃ 登录次数            |               |
| 次数                | 5             |
| 得分                | 80分           |
| ┃ 发帖数             |               |
| 次数                | 0             |
| 得分                | 0分            |
| 平时作业              |               |
|                   | ] a g         |
| 首页 学3             | 引 成绩 现的       |

当学生有异动申请时,也可以通过微信学习平台中的异动查询进行实时了解自己的移动

信息。

| ・・・     ・・・       株支业     ・・・       新元     ・・・       特点次令业     ・・・       新元     ・・・       1     ・・・       第二次令业     ・・・       第二次令业     ・・・       第五・     ・・・       第二次令业     ・・・       第二次令业     ・・・       第二次令     ・・・       第二次令     ・・       第二次令     ・・       第二次令     ・・       第二次令     ・・       第二次令     ・・       第二次令     ・・       第二次令     ・・       第二次令     ・・       第二次令     ・・       第二次令     ・・                                                                                                    | <sup>@*</sup> 4캾:::  ?iil 5.89K/s ··· | 16:29 | 🙇 🖸 29% 💶 |
|----------------------------------------------------------------------------------------------------|---------------------------------------|-------|-----------|
| <ul> <li>株专业</li> <li>新元</li> <li>特点次</li> <li>新元</li> <li>特点次专业</li> <li>オ市・</li> <li>オテキャー</li> <li>オテキャー</li> <li>オー・</li> <li>オー・</li></ul> | ★ 学籍异动                                |       |           |
| 新元           新元           新慶次专业           新子           新学习中心                 新元                                                                                                    | 转专业                                   |       |           |
| <ul> <li>  対応             <!--</th--><th>暂无</th><th></th><th></th></li></ul>                                                                                                    | 暂无                                    |       |           |
| 新見次专业         新名         新学习中心         新子         新日         新日         新学习中心                                                                                                    | 转层次                                   |       |           |
| <ul> <li> 株</li></ul>                                                                                                    | 暂无                                    |       |           |
| <ul> <li>暫无</li> <li>執学习中心</li> <li></li> <li></li></ul>                                                                                                    | 转层次专业                                 |       |           |
| 转学习中心<br><b>暂无</b>                                                                                                    | 暂无                                    |       |           |
| 暫无                                                                                                    | 转学习中心                                 |       |           |
|                                                                                                    | 暂无                                    |       |           |
|                                                                                                    |                                       |       |           |
|                                                                                                    |                                       |       |           |
|                                                                                                    |                                       |       |           |
|                                                                                                    |                                       |       |           |

学生可以通过此功能及时的了解到自己的教学计划,点击教学计划即可查看到自己的详 情。包括每一门课程的性质,以及所需要修满的学分。

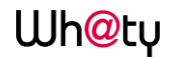

#### 学员使用手册

| @*紹::[] ?fill 0.00K/s ··· | 16:29 | 0 A    | 29% 🕞 |
|---------------------------|-------|--------|-------|
| × 教学计划                    |       |        |       |
| 第1学期                      |       |        |       |
| 现代远程学习概论                  |       | 专业必修课  | 1学分   |
| 计算机基础                     |       | 专业必修课  | 5学分   |
| 机械制图                      |       | 公共必修课  | 3学分   |
| 大学英语(上)                   |       | 专业必修课  | 3学分   |
| 高等数学A(上)                  |       | 专业必修课。 | 4.5学分 |
| 第2学期                      |       |        |       |
| 大学英语 (下)                  |       | 专业必修课  | 3学分   |
| 机械原理                      |       | 公共必修课  | 5学分   |
| 高等数学A(下)                  |       | 专业必修课。 | 4.5学分 |
| 数据库应用                     |       | 专业必修课  | 3学分   |
| 电路基础                      |       | 公共必修课  | 5学分   |
| 第3学期                      |       |        |       |

学生在微信端可以进行多种基本信息的查询,对于毕业相关的信息。平台选出了许多对 于学生重要的信息,如总学分、毕业论文成绩、毕业判断结果等。

| 經 統計 許正0.15K/s ··· |             | 요 전 29% 🗔 |
|--------------------|-------------|-----------|
| X 毕业查询             |             |           |
| 总学分:               |             | 9学分       |
| 已开课学分:             |             | 9学分       |
| 毕业论文成绩             | :           |           |
| GPA:               |             | 0         |
| 学习年限:              |             | 6         |
| 毕业判断结果             |             |           |
| 总学分不够80;           |             |           |
| 学位判断结果             | 8           |           |
| 总学分不够80;<br>够;     | 毕业论文成绩不够75; | 学位英语成绩不   |
| 毕业申请判断             | 结果:         |           |
| 总学分不够80;           |             |           |
| 学位申请判断             | 结果:         |           |
| 总学分不够80;<br>够;     | 毕业论文成绩不够75; | 学位英语成绩不   |
|                    |             |           |

个人中心用来对自己的学分以及课程进行一个简单的统计,同时也关联了其它功能,方 便查找。也支持在此页面查询个人信息,包括基本信息以及学籍信息等。

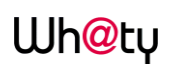

#### 学员使用手册

| 양:總計 #il 2.59K/s …                                                                                                    | 16:33       | 🛆 🖸 29% 🔲 | 傍晚6:42 | 3.23K/s & 🗇 .al .al 4G‡ 🗇 20% |
|----------------------------------------------------------------------------------------------------|-------------|-----------|--------|-------------------------------|
| × 我的                                                                                                    |             |           | × 个人信息 |                               |
| 2011秋 机电                                                                                                    | 3一体化技术 专科   | 详情>       | 头像     |                               |
|                                                                                                    |             |           | 学号     |                               |
| 9/92                                                                                                    | 3/2         | 25        | 姓名     |                               |
| 学分                                                                                                    | 课利          | Ŧ         | 学习中心   | 天津 🔤 大学                       |
|                                                                                                    |             |           | 年级     | 2017级                         |
| 🛄 通知公告                                                                                                    |             | >         | 专业     | 土木工程                          |
| 😑 教学计划                                                                                                    |             | >         | 层次     | 本科                            |
| 🕑 异动查询                                                                                                    |             | >         | HAVY   |                               |
| □ 我的缴费                                                                                                    |             | \<br>\    | 性别     | 男                             |
|                                                                                                    |             | ,         | 民族     | 汉族                            |
|                                                                                                    |             |           | 证件类型   | 身份证                           |
| ☆     ☆     ☆     ☆     ③     ☆     ③     ☆     ③     ③     ③     ③     ③     ③     ③     ③     ③     ③     ③     ③     ③     ③     ③     ③     ③     ③     ③     ③     ③     ③     ③     ③     ③     ③     ③     ③     ③     ③     ③     ③     ③     ③     ③     ③     ③     ③     ③     ③     ③     ③     ③     ③     ③     ③     ③     ③     ③     ③     ③     ③     ③     ③     ③     ③     ③     ③     ③     ③     ③     ③     ③     ③     ③     ③     ③     ③     ③     ③     ③     ③     ③     ③     ③     ③     ③     ③     ③     ③     ③     ③     ③     ③     ③     ③     ③     ③     ③     ③     ③     ③     ③     ③     ③     ③     ③     ③     ③     ③     ③     ③     ③     ③     ③     ③     ③     ③     ③     ③     ③     ③     ③     ③     ③     ③     ③     ③     ③     ③     ③     ③     ③     ③     ③     ③     ③     ③     ③     ③     ③     ③     ③     ③     ③     ③     ③     ③     ③     ③     ③     ③     ③     ③     ③     ③     ③     ③     ③     ③     ③     ③     ③     ③     ③     ③     ③     ③     ③     ③     ③     ③     ③     ③     ③     ③     ③     ③     ③     ③     ③     ③     ③     ③     ③     ③     ③     ③     ③     ③     ③     ③     ③     ③     ③     ③     ③     ③     ③     ③     ③     ③     ③     ③     ③     ③     ③     ③     ③     ③     ③     ③     ③     ③     ③     ③     ③     ③     ③     ③     ③     ③     ③     ③     ③     ③     ③     ③     ③     ③     ③     ③     ③     ③     ③     ③     ③     ③     ③     ③     ③     ③     ③     ③     ③     ③     ③     ③     ③     ③     ③     ③     ③     ③     ③     ③     ③     ③     ③     ③     ③     ③     ③     ③     ③     ③     ③     ③     ③     ③     ③     ③     ③     ③     ③     ③     ③     ③     ③     ③     ③     ③     ③     ③     ③     ③     ③     ③     ③     ③     ③     ③     ③     ③     ③     ③     ③     ③     ③     ③     ③     ③     ③     ③     ③     ③     ③     ③     ③     ③     ③     ③     ③     ③     ③     ③     ③     ③     ③     ③     ③     ③     ③     ③     ③     ③     ③     ③     ③     ③     ③     ③     ③     ③     ③     ③     ③     ③     ③     ③     ③     ③ | 二<br>(近)、北方 | 器的        | 证件号码   |                               |